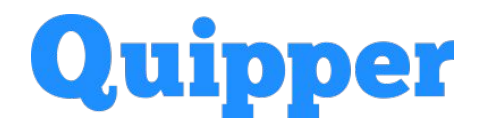

# **Quipper for Educators**

Versi Aplikasi 1.3.0 Panduan Akun Guru (Rilis April 2021)

## Daftar Isi

## I. Akun Guru - Versi Aplikasi 1.3.0

| A. Daftar dan Masuk Aplikasi                 | 3  |
|----------------------------------------------|----|
| B. Beranda                                   | 4  |
| B.1 Mengubah Pilihan Sekolah/Organisasi      | 5  |
| B.2 Pengaturan Profil                        | 6  |
| B.2.1 Mengubah Nama, Email dan Nomor Telepon | 7  |
| B.2.2 Pelaporan Isu                          | 11 |
| C. Aktivitas                                 | 13 |
| C.1 Bilah Pencarian Aktivitas                | 15 |
| C.2 Filter Aktivitas                         | 17 |
| C.3 Detail Aktivitas                         | 21 |
| C.3.1 Melihat Nilai Tugas/Ujian              | 22 |

## II. Pertanyaan yang Sering Diajukan (FAQ)

F.A.Q

25

#### A. Daftar dan Masuk Aplikasi

Tautan Unduhan: <u>https://play.google.com/store/apps/details?id=com.quipper.educator</u> **Quipper for Educators** adalah aplikasi Android gratis untuk guru-guru Quipper School guna membantu proses belajar-mengajar sehari-hari.

Guru dapat menggunakan akun Quipper School (Link) untuk mengakses aplikasi ini. Bagi guru yang belum memiliki akun, anda dapat mendaftar menggunakan tautan URL di bawah ini:

- Untuk Guru di Indonesia: https://link.guipper.com/id/subscribe/indonesia2014#account-details\_

**Catatan:** Quipper membatasi akses tertentu ke beberapa fitur Quipper School jika organisasi atau akun Anda belum diverifikasi. Silakan hubungi staf Quipper di daerah anda atau Layanan Konsumen Quipper untuk bantuan lebih lanjut.

| 22:06 🔛 🛋 🚔 …                       | 😰 📲 🖘 all all 66% 🛢       |  |  |
|-------------------------------------|---------------------------|--|--|
| Quip                                | Quipper                   |  |  |
| Selamat datang di aplikasi Pengajar |                           |  |  |
| Alamat Email                        |                           |  |  |
| Masukan email anda disir            | Masukan email anda disini |  |  |
| Kata Sandi                          |                           |  |  |
| Masukan kata sandi anda             | disini 🗭                  |  |  |
| Lupa Kata Sandi?                    |                           |  |  |
|                                     |                           |  |  |
| Masuk                               |                           |  |  |

1: Setelah aplikasi selesai diunduh, buka aplikasi dan Anda akan diarahkan ke halaman ini

2: Masukkan alamat email dan *password* dari akun Quipper School yang anda miliki, lalu klik **Masuk** 

#### B. Beranda

Tab **Beranda** adalah layar utama yang akan Anda lihat setelah Anda login atau mengubah pilihan sekolah/organisasi. Berikut gambaran mengenai fitur-fitur yang tersedia di tab ini:

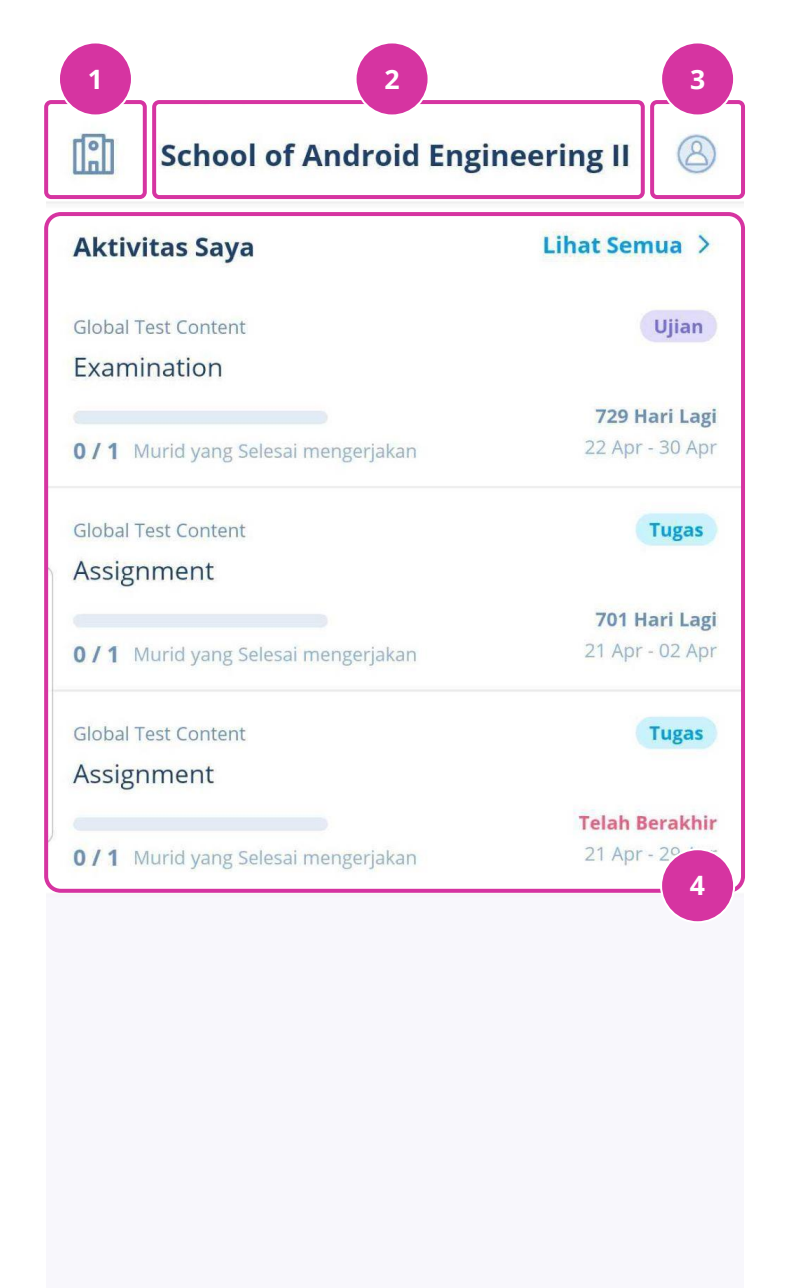

# Ganti Sekolah/Organisasi Karena satu guru dapat mengajar di banyak sekolah, Anda akan dapat mengubah sekolah yang ingin dilihat.

#### 2. Nama Sekolah/Organisasi

Menunjukkan nama sekolah/organisasi yang sedang anda pilih saat ini.

#### 3. Profil

Anda dapat mengubah konfigurasi profil Anda di menu ini. Catatan: setiap perubahan yang dilakukan di aplikasi ini juga akan tercermin di akun Quipper School (Link) Anda.

#### 4. Aktivitas Saya

Bagian ini menunjukkan 3 aktivitas (tugas/ujian) yang akan datang. Anda dapat mengetuk `Lihat Semua` untuk melihat semua aktivitas yang pernah Anda buat.

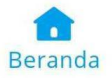

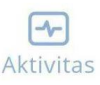

#### B.1 Mengubah Pilihan Sekolah/Organisasi

Anda dapat mengubah sekolah yang Anda ingin atur/pantau dengan mengetuk ikon yang terletak di kiri atas layar pada tab Beranda.

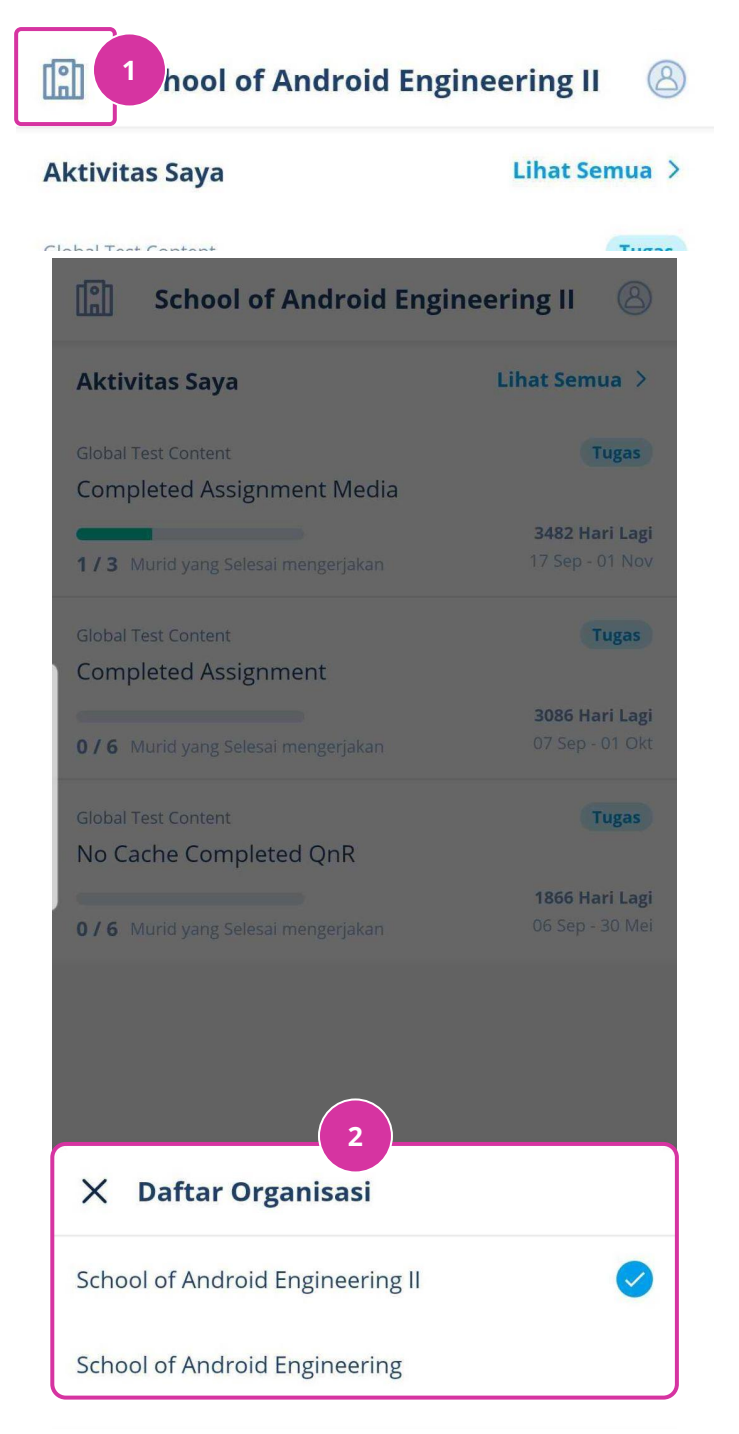

1: Ketuk ikon `Bangunan` yang terletak di bagian kiri atas tab Beranda.

2: Menu yang lain akan muncul, dan di dalamnya tercantum semua sekolah/organisasi yang Anda dapat akses.

Anda dapat mengetuk salah satu sekolah yang ingin Anda akses, dan aplikasi akan memuat konfigurasi sekolah tersebut.

**Catatan:** Simbol centang di samping teks menandakan sekolah/organisasi yang Anda sedang pilih saat ini.

#### **B.2 Pengaturan Profil**

Di tab Beranda, anda dapat mengubah konfigurasi profil Quipper School Anda dengan mengetik ikon gambar profil yang terletak di kanan atas tab ini. Berikut merupakan detail dari halaman pengaturan profil:

| ←<br>Leona      | ardi Quipper   | 1 2 Ubah        |
|-----------------|----------------|-----------------|
| admin           |                | 2               |
| Email           | leonardi.leona | rdi@quipper.com |
| Nomor Telepon   |                | +62123213217    |
|                 |                |                 |
| Notifikasi      |                | > 4             |
| Ubah Kata Sandi |                | > 5             |
| Laporkan Bug    |                | > 6             |
| Keluar          |                | > 7             |

#### 1. Ubah

Pilih ini untuk mengubah nama, email dan/atau nomor telepon akun Quipper School Anda.

2. Nama Guru, Akses Akun, dan Foto Profil

3. Email dan Nomor Telepon

#### 4. Notifikasi

Pilih ini jika anda ingin mengubah pengaturan notifikasi email akun Quipper School Anda.

5. Ubah Kata Sandi

Pilih ini jika anda ingin mengubah kata sandi akun Quipper School Anda.

#### 6. Laporkan Bug

Pilih ini jika anda ingin melaporkan kesalahan (*error*) yang terjadi di aplikasi.

7. Keluar

#### B.2.1 Pengaturan Profil - Mengubah Nama, Email dan Nomor Telepon

Anda dapat mengganti nama, email dan nomor telepon akun Quipper School Anda melalui aplikasi ini.

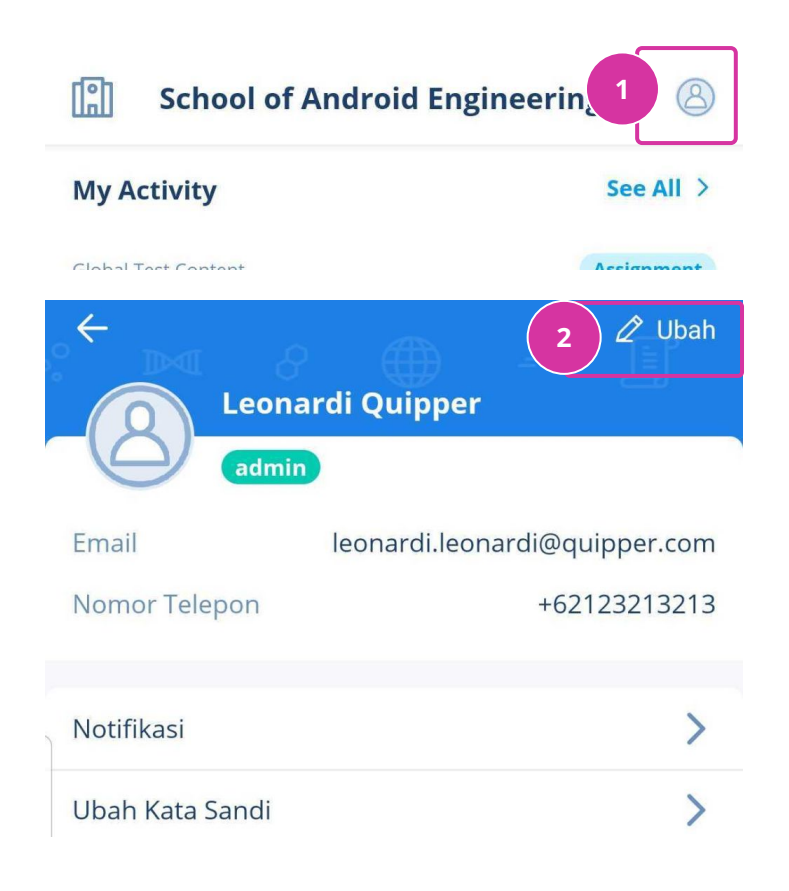

1: Pada tab `Beranda`, klik ikon yang terletak di kanan atas layar. Anda akan diarahkan ke layar berikutnya.

2: Ketuk tombol `Edit` yang terletak pada bagian kanan atas halaman Pengaturan Profil.

#### B.2.1 Pengaturan Profil - Mengubah Nama, Email dan Nomor Telepon

| X Ubah P      | rofil             |
|---------------|-------------------|
|               | Ubah Foto         |
| Nama Depan    |                   |
| Leonardi      |                   |
| Nama Belaka   | ng                |
| Quipper       |                   |
| Email         |                   |
| leonardi.leoi | nardi@quipper.com |
| Nomor Telepo  | on                |
| +621232132    | 13                |
| ·             |                   |

3: Anda akan diarahkan ke halaman berikut. Ketuk `Ubah Foto` untuk mengubah foto profil akun Anda.

Anda akan diarahkan untuk:

- Memilih foto yang disimpan di galeri perangkat genggam Anda, ATAU
- Mengambil foto baru lewat kamera perangkat genggam anda

**4:** Ketuk kolom lainnya jika ingin mengubah data yang sudah tertera. Anda akan diarahkan untuk mengetik pada kolom tersebut.

**5:** Setelahnya, ketuk `Simpan` untuk konfirmasi perubahan yang telah Anda lakukan.

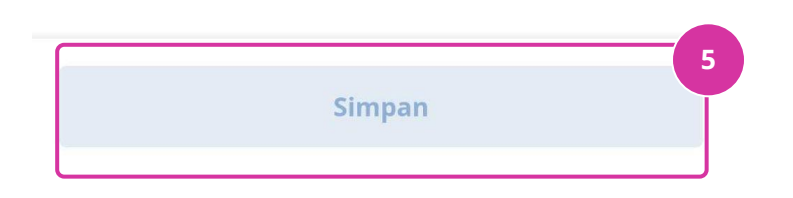

#### B.2.1 Pengaturan Profil - Mengubah Nama, Email dan Nomor Telepon

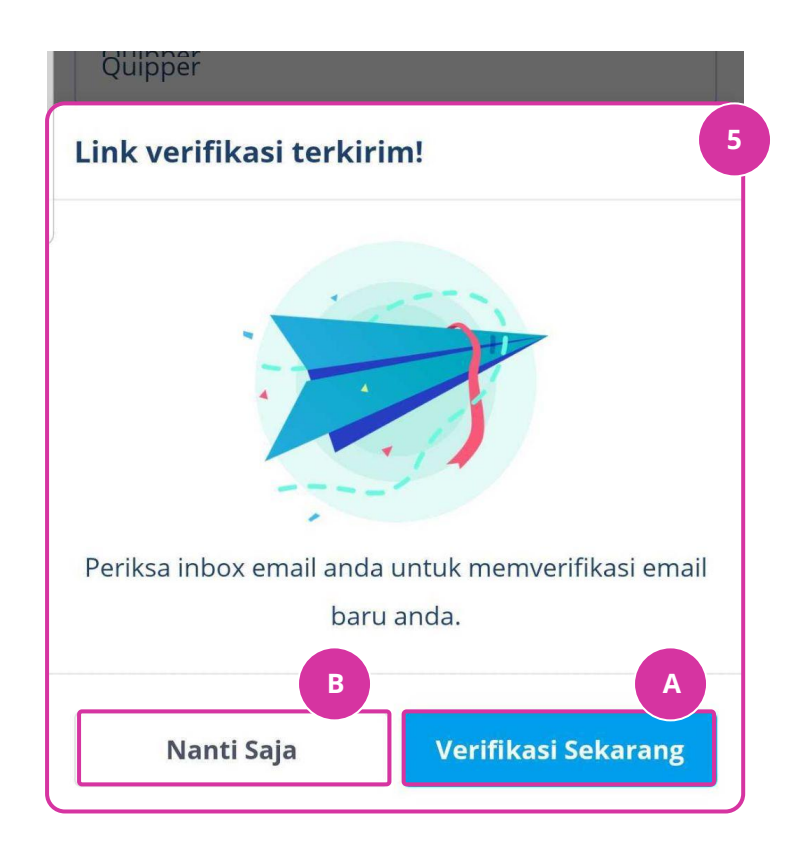

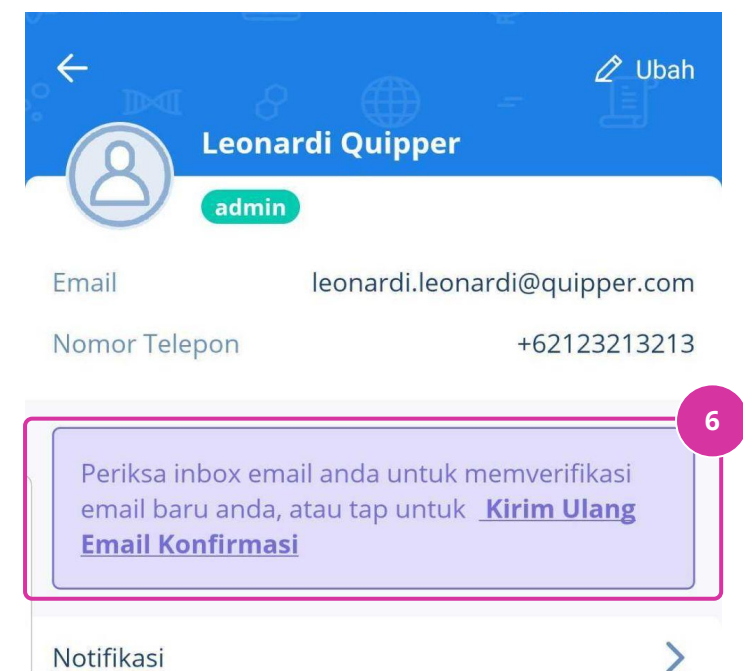

5: Jika sebelumnya anda mengubah kolom Email, Anda akan diminta untuk memverifikasi perubahan ini. Tautan verifikasi akan dikirim ke alamat email yang terdaftar sebelumnya dan Anda diharuskan mengkonfirmasi perubahan email tersebut.

5A: Ketuk `Verifikasi Sekarang` dan aplikasi email Anda akan terbuka.

5B: Ketuk `Nanti Saja`dan Anda akan diarahkan ke halaman profil informasi email anda belum di update sampai anda memverifikasi pergantian tersebut.

6: Perhatikan di halaman profil akan ada pengingat bahw asebelum Anda mengkonfirmasi penggantian email, alamat email Anda belum akan terganti.

Anda dapat mengetuk `Kirim Ulang Email Konfirmasi`untuk mengirim kembali email verifikasi.

Notifikasi

9

#### B.2.1 Pengaturan Profil - Mengubah Nama, Email dan Nomor Telepon

| 🔗 22:47 🖬 🖿 📥 😡 🌋 🎕 📚                                                                                           | <b>7:</b> Pemberitahuan berwarna<br>hijau akan muncul jika<br>perubahan profil telah |
|----------------------------------------------------------------------------------------------------|--------------------------------------------------------------------------------------|
| Leonardi Quipper<br>admin                                                                                       | berhasil dilakukan.                                                                  |
| Email leonardi.leonardi@q                                                                                       | uipper.com                                                                           |
| Nomor Telepon +62                                                                                               | 2123213213                                                                           |
| Periksa inbox email anda untuk memve<br>email baru anda, atau tap untuk <u>Kirim</u><br><u>Email Konfirmasi</u> | rifikasi<br><u>Ulang</u>                                                             |
| Notifikasi                                                                                                    | >                                                                                    |
| Ubah Kata Sandi                                                                                                 | >                                                                                    |

#### B.2.2 Pengaturan Profil - Pelaporan Isu

Jika Anda mengalami permasalahan/isu dalam penggunaan aplikasi, Anda dapat secara langsung melaporkan kepada kami lewat fitur `Laporkan Isu` di halaman Pengaturan Profil. Ikuti langkah di bawah ini tentang cara melaporkan isu:

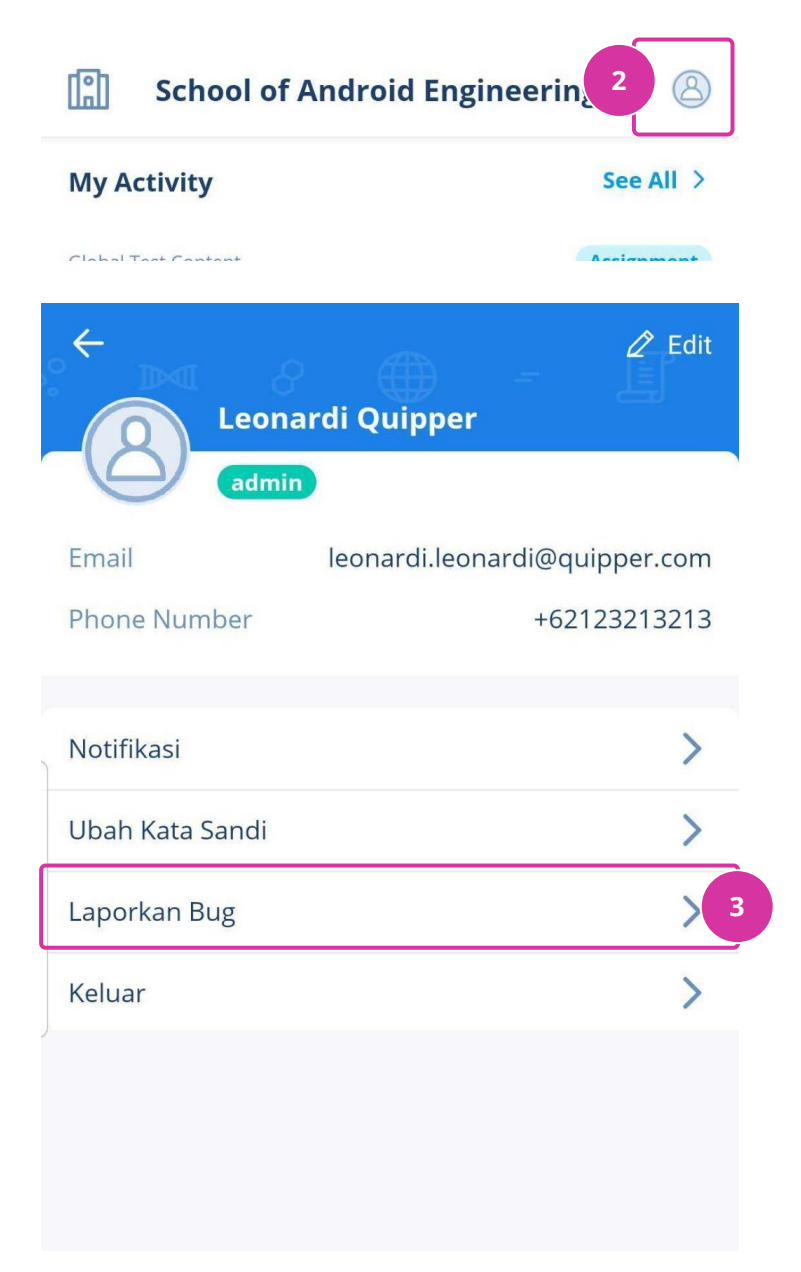

**1:** Ambil tangkapan layar (*Screenshot*) lewat perangkat genggam Anda.

**2:** Buka menu Pengaturan Profil yang terletak di kanan atas tab Beranda.

**3:** Ketuk `Laporkan Bug`.

#### B.2.2 Pengaturan Profil - Pelaporan Isu

More options

| ×                                                                                                    | 6 Submit |
|----------------------------------------------------------------------------------------------------|----------|
| Items cannot be loaded                                                                                                    | 3        |
| Bug report                                                                                                    | ~        |
| myemail@gmail.com                                                                                                    | 4        |
| Inspect                                                                                                    | <b>→</b> |
| Image: Second Second |          |
| Add attachment                                                                                                    | 5        |

**3:** Ketuk kolom ini, dan ketik permasalahan/isu apa yang Anda temui di aplikasi ini.

4: Ketuk dan isi alamat email Anda (agar kami dapat mengontak Anda untuk membantu Anda lebih lanjut lagi).

**5:** Ketuk `Add attachment` untuk menambahkan hasil tangkapan layar (*Screenshot*) yang sebelumnya telah Anda ambil.

**Catatan:** Langkah ini opsional, tapi akan sangat membantu tim pengembang dalam menemukan dan memperbaiki isu yang Anda temui.

**6:** Ketuk `Submit` dan laporan Anda akan terkirim ke sistem kami.

#### C. Aktivitas

Tab **Aktivitas** menampilkan semua aktivitas (tugas/ujian) yang pernah anda kirim ke siswa lewat Quipper School (Link). Tugas dan ujian diurutkan dari yang paling jauh waktu kumpulnya sampai yang sudah jatuh masa berlaku (*expired*). Anda dapat menggunakan filter untuk menampilkan tugas/ujian sesuai dengan kategori yang anda inginkan.

#### 2 Aktivitas Global Test Content Tugas **Completed Assignment Media** 2 3481 Hari Lag 17 Sep - 01 Nov **1/4** Murid yang Selesai mengerjakan **Global Test Content** Tugas **Completed Assignment** 3085 Hari Lagi 07 Sep - 01 Okt 2/8 Murid yang Selesai mengerjakan **Global Test Content** Tugas No Cache Completed QnR 1865 Hari Lagi 06 Sep - 30 Mei **2/8** Murid yang Selesai mengerjakan **Global Test Content** Tugas No Cache Active QnR 1782 Hari Lagi 06 Sep - 08 Mar **1/8** Murid yang Selesai mengerjakan Ujian **Global Test Content** Active Examination 1769 Hari Lagi 07 Sep - 23 Feb **1/8** Murid yang Selesai mengerjakan **Global Test Content** Tugas Active OnR -[1] Beranda Aktivitas

#### Struktur Halaman: 1. Cari Aktivitas

Anda bisa mencari tugas/ujian Anda dengan memasukkan kata kunci yang ingin dicari.

#### 2. Filter Aktivitas

Anda dapat menyaring daftar aktivitas untuk menampilkan tugas/ujian dengan kategori tertentu.

**Catatan:** Jika ini adalah kali pertama Anda mengunjungi menu ini, Anda akan diperkenalkan cara penggunaan fitur ini.

#### 3. Aktivitas

Setiap tugas/ujian yang dikirim ke suatu kelas lewat Quipper School (Link) akan ditampilkan baris-per-baris di tab Aktivitas.

#### C. Aktivitas

Berikut merupakan penjelasan komponen yang ada di setiap baris Aktivitas:

#### A. Contoh Aktivitas Tipe Ujian

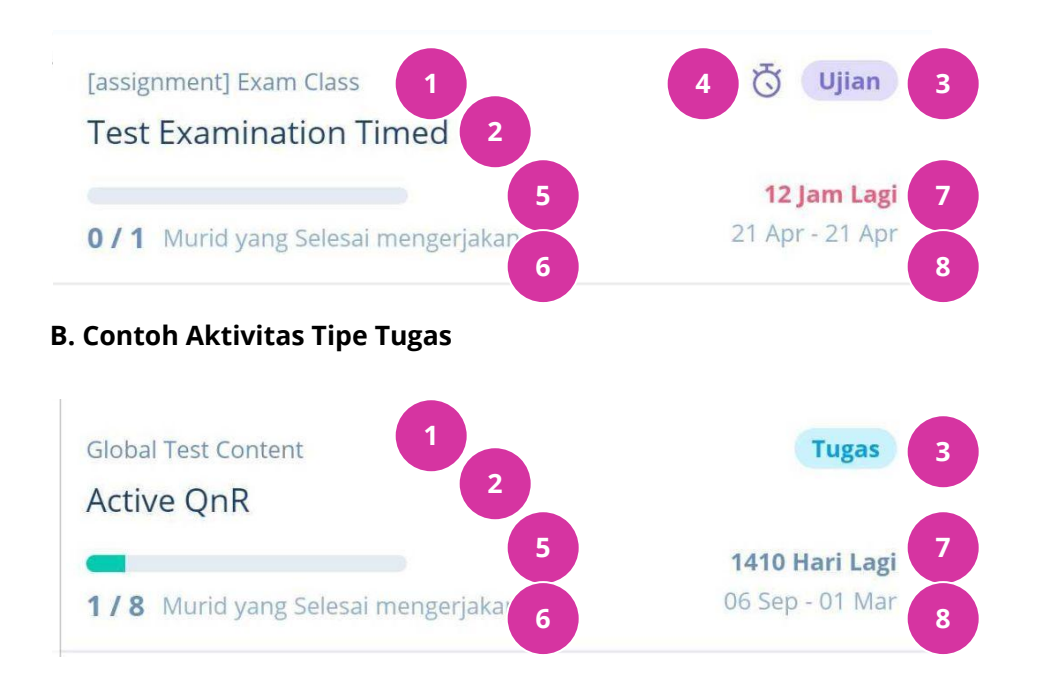

#### Activity Card Component:

- 1. Nama Kelas, nama kelas dari tugas/ujian yang dikirim
- 2. Judul Aktivitas, nama dari tugas/ujian yang dikirim
- 3. Tipe Aktivitas, aktivitas dibagi menjadi dua tipe:
  - Tugas (Termasuk tipe: Tugas, Soal, dan Ulasan)
  - Ujian (Termasuk tipe: Ujian biasa, dan Ujian dengan pembatas waktu atau timer)

**4. Indikator** *Timed Exam* **(Ujian Berbatas Waktu),** mengindikasikan aktivitas dengan tipe ujian dengan pembatas waktu

5. Tingkat Penyelesaian, mengindikasikan proses penyelesaian tugas

**6. Murid yang Selesai Mengerjakan,** perbandingan jumlah siswa yang sudah selesai mengerjakan / jumlah total siswa di kelas tersebut

**7. Hitung Mundur Aktivitas**, mengindikasikan berapa lama lagi sebuah tugas/ujian akan lewat tempo

8. Periode Aktivitas, mengindikasikan masa aktif tugas/ujian

#### C.1 Bilah Pencarian Aktivitas

Lewat **Bilah Pencarian Aktivitas**, anda dapat mencari tugas/ujian yang anda pernah kirim sebelumnya dengan mengetik kata kunci yang ingin Anda cari. Aplikasi akan menampilkan hasil jika menemukan kecocokan dengan judul aktivitas/nama topik di aktivitas yang Anda kirim.

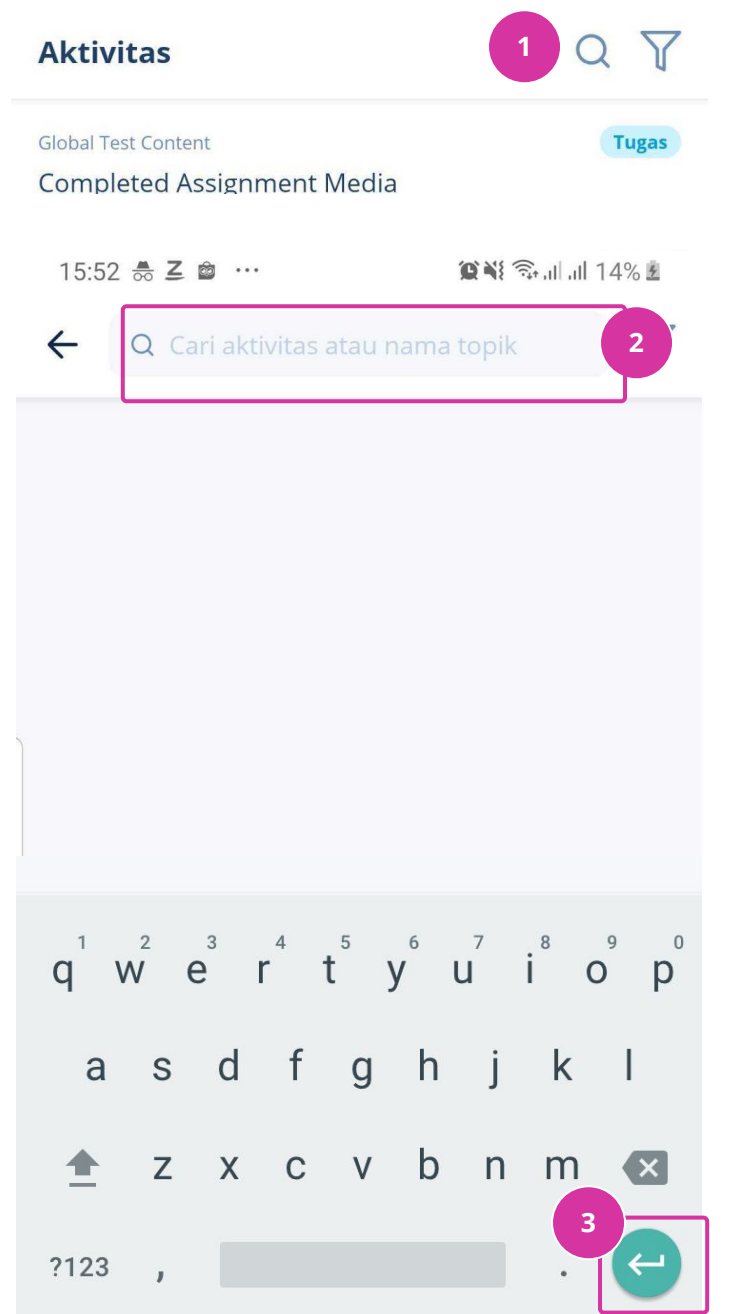

1: Untuk memulai pencarian, Anda dapat mengetuk ikon `Kaca Pembesar` yang terletak dalam tab Aktivitas, di bagian kanan atas layar.

**2:** Ketuk bilah pencarian dan ketik aktivitas (tugas/ujian) yang ingin Anda cari.

**3:** Ketuk tombol `Enter/Cari` untuk memulai pencarian.

**Catatan:** Model ikon `Enter/Cari` mungkin berbeda pada tiap perangkat, dan tergantung pada konfigurasi keyboard dan versi OS Android Anda.

#### C.1 Bilah Pencarian Aktivitas

| 19:30 🖬 📭 🗶 …                               | 😰 💥 🧙IIII 99% 🖥 |
|---------------------------------------------|-----------------|
| ← Q baru                                    | ×Y              |
| Global Test Content<br>Tugas Baru 2         | Tugas           |
|                                             | 7 Hari Lagi     |
| <b>0 / 1</b> Murid yang Selesai mengerjakan | 04 Mei - 12 Mei |
| Global Test Content                         | Tugas           |
| Tugas Baru 1                                |                 |
|                                             | 7 Hari Lagi     |
| 0/1 Murid yang Selesai mengerjakan          | 04 Mei - 12 Mei |
| 1 topik tentang baru                        |                 |
| Topic name haru                             |                 |

Gambar di samping merupakan contoh hasil pencarian:

4A: Jika kata kunci Anda cocok dengan nama Topik yang ada di dalam suatu Aktivitas, aplikasi akan menunjukkan aktivitas mana yang mengandung nama topik yang sama dengan kata kunci yang Anda cari (Contoh: "1 topik tentang baru", yang berarti ada 1 topik di aktivitas tersebut yang memiliki kecocokan dengan kata kunci yang dicari: `baru`).

**4B: Jika kata kunci Anda cocok dengan nama dari suatu Aktivitas**, aplikasi akan mengembalikan hasil dengan desain yang sama dengan baris di tab Aktivitas.

Anda dapat mengetuk hasil pencarian untuk melihat lebih detail aktivitas tersebut.

*Catatan:* Hasil pencarian dapat juga disaring (filter).

#### C.2 Filter Aktivitas

**Filter Aktivitas** dapat diakses jika anda ingin menampilkan aktivitas dengan kategori tertentu. Fitur ini sangat berguna jika anda ingin mencari suatu aktivitas tertentu.

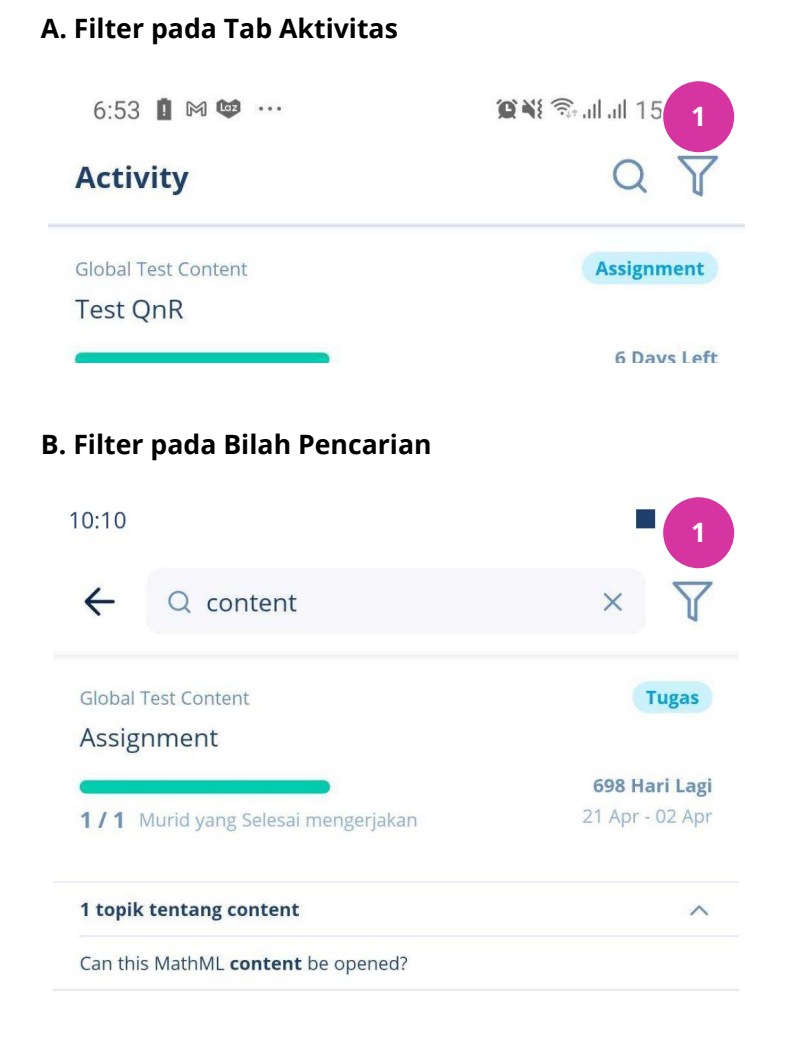

1: Untuk mulai menggunakan fitur ini, Anda dapat mengetuk ikon Corong yang terdapat di kanan atas tab Aktivitas atau menu Penelusuran Aktivitas.

**Catatan:** Filter yang diaplikasikan di tab Aktivitas tidak akan terbawa ke filter yang diaplikasikan di halaman Hasil Penelusuran Aktivitas. Anda harus mengaplikasikan ulang jika ingin menggunakan filter yang sama di dua halaman yang berbeda.

#### C.2 Filter Aktivitas

| Aktivitas                                   | Q 7                                     |
|---------------------------------------------|-----------------------------------------|
| Global Test Content<br>Examination          | Ujian                                   |
| 0 / 1 Murid yang Selesai mengerjakan        | <b>729 Hari Lagi</b><br>22 Apr - 30 Apr |
| Global Test Content<br>Assignment           | Tugas                                   |
| 0 / 1 Murid yang Selesai mengerjakan        | <b>701 Hari Lagi</b><br>21 Apr - 02 Apr |
| Global Test Content Besok ya                | Tugas                                   |
| <b>0 / 1</b> Murid yang Selesai mengerjakan | <b>1 Hari Lagi</b><br>30 Apr - 02 Mei   |

#### X Filter Aktivitas

| Irutkan                |                                                                                                    |
|------------------------|----------------------------------------------------------------------------------------------------|
| Batas Pengumpulan Tera | khir                                                                                                    |
| Batas Pengumpulan Tera | wal Aktifitas Terbaru                                                                                                    |
| A ke Z Z ke A          |                                                                                                    |
| tatus                  |                                                                                                    |
| Aktif Telah Berakhi    | r                                                                                                    |
|                        |                                                                                                    |
|                        | and the second second se |

**2:** Menu lain akan keluar, dan Anda bisa memilih kategori yang ingin Anda filter.

Ketuk kategori yang ingin Anda aplikasikan. Berikut penjelasannya:

- Aktivitas Terbaru: Aktivitas akan diurutkan berdasarkan tanggal aktivitas tersebut dibuat.
- Batas Pengumpulan Terakhir: Aktivitas akan diurutkan dari batas waktu yang paling jauh ke yang telah berakhir.
- Batas Pengumpulan
   Terawal: Aktivitas

   akan diurutkan dari
   batas waktu yang telah
   berakhir ke yang
   paling jauh.
- A to Z: Aktivitas
   diurutkan sesuai
   urutan abjad judul
   aktivitas (Menaik)
- **Z to A:** Aktivitas diurutkan sesuai urutan abjad judul aktivitas (Menurun)

#### C.2 Filter Aktivitas

| Aktivitas                                   | Q 7                                     |
|---------------------------------------------|-----------------------------------------|
| Global Test Content Examination             | Ujian                                   |
| <b>0 / 1</b> Murid yang Selesai mengerjakan | <b>729 Hari Lagi</b><br>22 Apr - 30 Apr |
| Global Test Content<br>Assignment           | Tugas                                   |
| 0 / 1 Murid yang Selesai mengerjakan        | <b>701 Hari Lagi</b><br>21 Apr - 02 Apr |
| Global Test Content<br>Besok ya             | Tugas                                   |
| <b>0 / 1</b> Murid yang Selesai mengerjakan | <b>1 Hari Lagi</b><br>30 Apr - 02 Mei   |

#### X Filter Aktivitas

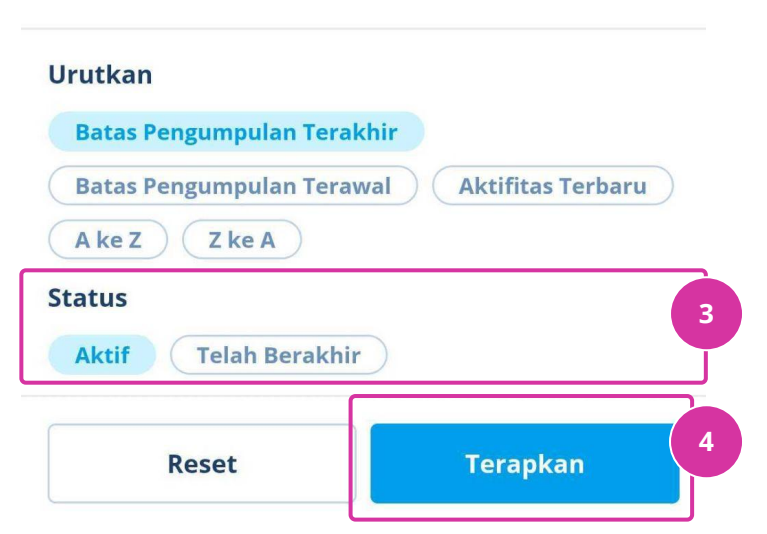

**3:** Anda juga dapat menampilkan Aktivitas dengan status tertentu:

- Aktif: Menampilkan
   Aktivitas (Tugas/Ujian)
   yang masih aktif.
- **Telah Berakhir:** Menampilkan Aktivitas (Tugas/Ujian) yang sudah lewat masa berlaku.

**4:** Ketuk `Apply` untuk mengaplikasikan kategori filter yang sudah Anda pilih.

**Catatan:** Mengetuk `Reset` akan mengembalikan pengaturan filter ke mode standar:

- Urutan: Batas Pengumpulan Terakhir

- Status: Tidak ada yang terpilih (menampilkan semua aktivitas)

#### C.2 Filter Aktivitas

| 17:07       | ∠ 🖻 💰 …                     | <b>資料</b> 奈山山 47%  |
|-------------|-----------------------------|--------------------|
| Aktivit     | as                          | Q 7 <sup>1</sup> 5 |
| Filter:     | Telah Berakhir $	imes$      | 6                  |
| Global Test | Content                     | Tugas              |
|             |                             | Telah Berakhir     |
| 0/1 Mur     | id yang Selesai mengerjakan | 21 Apr - 29 Apr    |
|             |                             |                    |

**5:** Perhatikan sekarang ikon filter akan terdapat angka, yang dimana melambangkan jumlah filter yang Anda gunakan sekarang.

**6:** Perhatikan pada halaman yang sama, akan ada bagian bagian Filter yang digunakan.

Anda dapat mengetuk `X` di samping setiap kategori filter untuk menghilangkan filter yang dipilih.

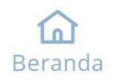

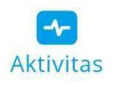

#### C.3 Detail Aktivitas

**Detail Aktivitas** dapat diakses dengan mengetuk salah satu aktivitas yang ingin Anda lihat dari halaman apa saja. Halaman ini terdiri dari beberapa bagian yang menjelaskan lebih dalam mengenai tugas/ujian yang sudah dikirim:

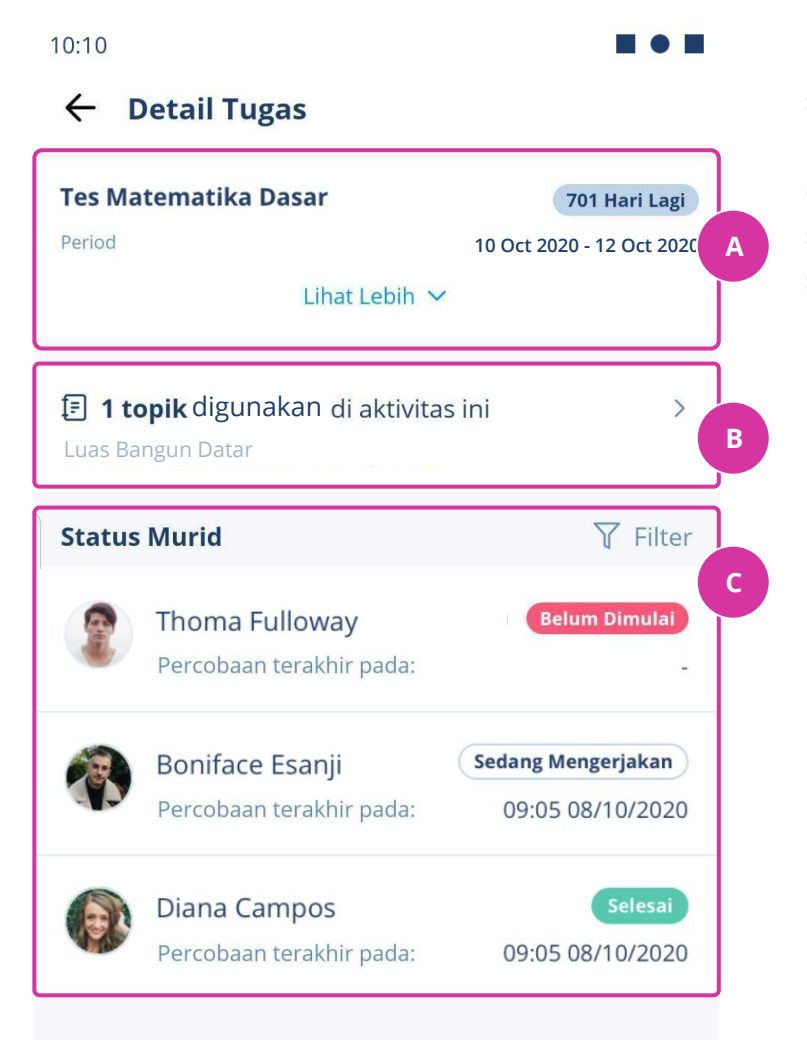

1: Untuk memulai, ketuk salah satu Aktivitas yang ingin Anda lihat, dan Anda akan diarahkan ke halaman di samping. Berikut penjelasan setiap bagian:

- A. Pengaturan
   Aktivitas, Anda bisa
   mengetuk `Lihat lebih
   banyak` untuk
   melihat konfigurasi
   aktivitas, misalnya
   komentar, pembuat,
   dan *timer* (jika ada).
- B. Topik yang digunakan, ketuk
   bagian ini untuk
   melihat semua topik
   yang digunakan untuk
   aktivitas ini.
- C. Status Murid, dikategorikan dalam
   Belum Dimulai, Dalam
   Pengerjaan dan Selesai
   Pengerjaan beserta
   waktu kapan
   percobaan terakhir
   tugas/ujian tersebut.

#### C.3.1 Detail Aktivitas - Melihat Nilai Tugas/Ujian

Anda dapat melihat nilai dari tugas/ujian yang anda kirim, ikuti langkah di bawah ini:

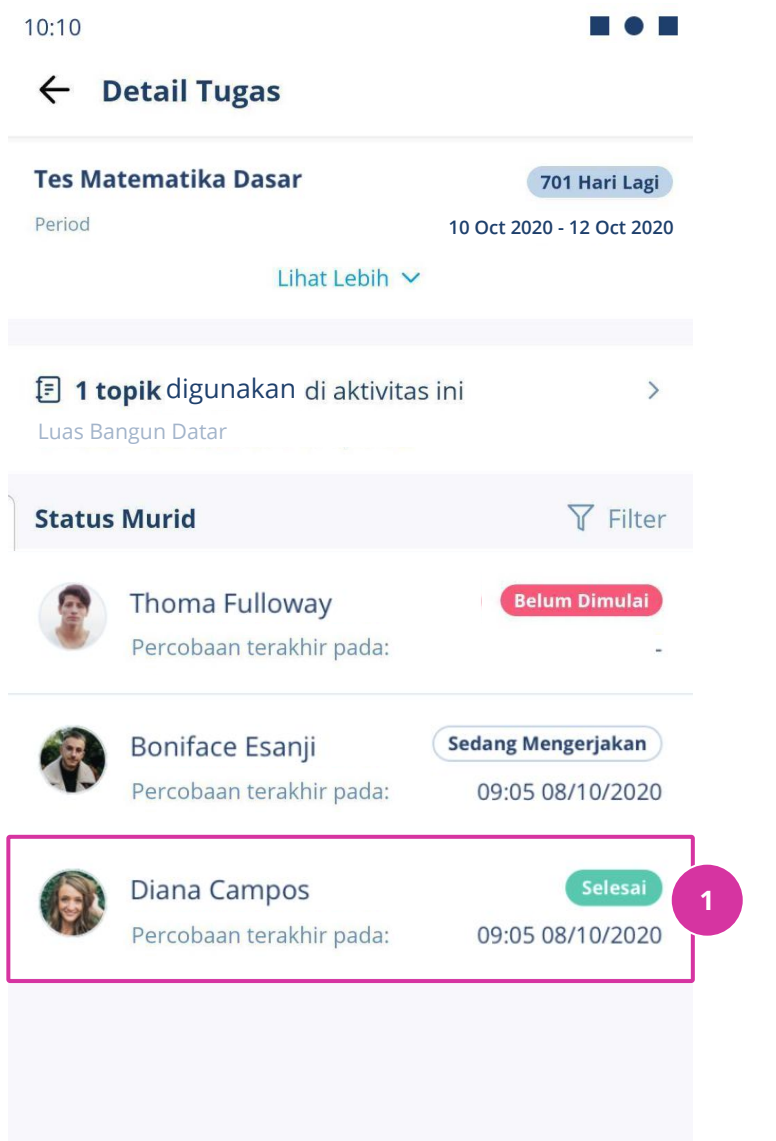

**1:** Untuk memulai, ketuk Aktivitas yang ingin anda lihat.

Di halaman Detail Aktivitas, ketuk murid yang Anda ingin lihat nilainya.

Sebagai contoh, mari kita coba melihat nilai murid yang bernama `Diana Campos`.

#### C.3.1 Detail Aktivitas - Melihat Nilai Tugas/Ujian

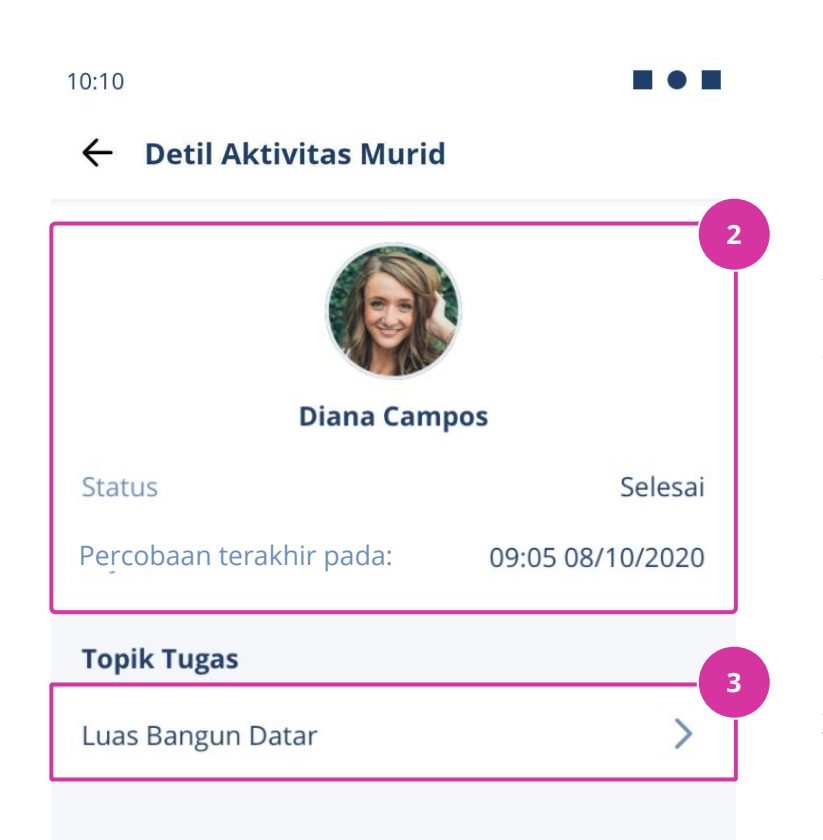

**2:** Anda akan diarahkan ke halaman Detail Aktivitas Murid.

Anda dapat melihat nama Lengkap, Status percobaan tugas dari murid tersebut.

**3:** Selanjutnya, Anda harus memilih topik yang Anda ingin lihat nilainya.

Sebagai contoh, aktivitas yang anda pilih memiliki 1 Topik yang digunakan: - Luas Bangun Datar

Mari kita lihat nilai siswi Diana Campos untuk topik `Luas Bangun Datar` dengan mengetuk tombol panah di samping kanan baris.

#### C.3.1 Detail Aktivitas - Melihat Nilai Tugas/Ujian

| A           |
|-------------|
| 1/1 В       |
| 75 <b>C</b> |
| 75 D        |
|             |
|             |
|             |
|             |
|             |

**4:** Setelah memilih topik, maka Anda akan dibawa ke halaman berikut:

#### A. Nama Topik yang dipilih

#### B. Jumlah Materi yang diselesaikan

**C. Nilai Percobaan Pertama,** Nilai dari percobaan pertama kuis/pengerjaan soal pada topik tersebut.

**D. Nilai Tertinggi**, Nilai paling tinggi pengerjaan kuis/soal dari beberapa percobaan.

E. Daftar Materi, Anda dapat melihat apakah murid sudah membaca materi (baik video/maupun halaman) dari topik tersebut lewat simbol centang di samping kanan.

#### F. Percobaan Pengerjaan

**Soal**, setiap percobaan soal dari topik tersebut akan ditampilkan di sini. Di bagian kanan adalah jumlah benar dari kuis yang dikerjakan setiap percobaan.

## FAQ

#### Apa perbedaan aplikasi ini dengan Quipper School (Link)?

*Quipper for Educators* adalah Quipper School (Link) yang dibangun untuk digunakan dalam sistem operasi Android. Aplikasi ini dibuat agar Anda bisa mengakses Quipper melalui perangkat seluler. Anda dapat menggunakan *username* dan *password* dari akun Quipper School Anda untuk mengakses aplikasi ini.

#### Fitur apa saja yang tersedia dalam aplikasi ini?

Saat ini Anda telah dapat menggunakan fitur-fitur yang telah dipaparkan di panduan ini. Tim Quipper akan terus melengkapi fitur-fitur Quipper School (Link) yang belum tersedia di aplikasi ini di pembaruan aplikasi berikutnya.

#### Siapa yang dapat mengakses aplikasi ini?

Guru-guru Quipper School dapat mengakses aplikasi ini dengan gratis dengan *username* dan *password* yang Anda gunakan untuk mengakses Quipper School (Link).

#### Versi Android berapa yang dapat menggunakan aplikasi ini?

Anda dapat mengakses aplikasi ini jika perangkat genggam anda memiliki versi perangkat lunak Android 5.0 ke atas.

#### Mengapa saya tidak dapat menggunakan aplikasi ini?

Hal ini mungkin terjadi karena:

- Sekolah/organisasi anda belum terverifikasi oleh tim Quipper
- Akun anda tidak memiliki akses terhadap sekolah/organisasi yang anda pilih Silakan tanyakan lebih lanjut kepada tim Sales/Admin sekolah Anda untuk informasi lebih lanjut, atau hubungi kami melalui alamat email <u>info-id@quipper.com</u>.

#### Saya adalah pengguna baru dan belum menjadi pengguna Quipper School, bagaimana cara saya mendaftar?

Untuk saat ini, aplikasi belum dapat mendukung proses registrasi akun Quipper School (Link). Untuk mendaftar, gunakan tautan berikut ini:

https://link.quipper.com/id/subscribe/indonesia2014#account-details

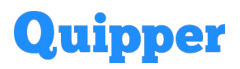

PT Quipper Edukasi Indonesia Gedung Wirausaha, 7th floor Jalan H.R. Rasuna Said Kav. C5 Setiabudi, Jakarta, Indonesia 12920

© Quipper, All rights reserved.